# Fabrica: Factura Electrónica - Deploy

Esta sección está dedicada al proceso de despligue de las versiones del desarrollo de facturación electrónica.

# Versión Netbeans

A continuación se describe el proceso de despliegue por medio de las siguientes imagenes:

### Paso 1

Ingrese al servidor<sup>1)</sup>

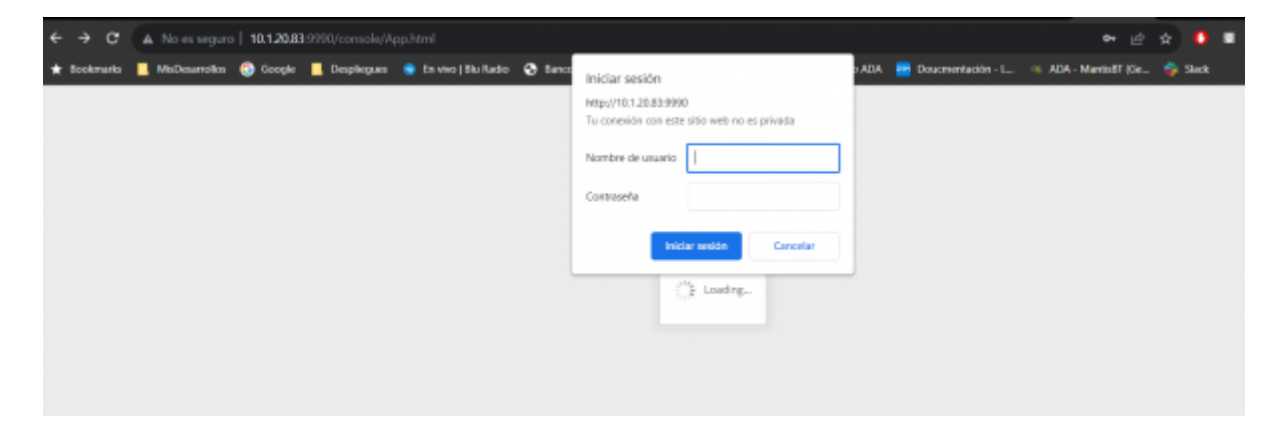

# Paso 2

Al ingresar dirijase a la sección Deployment

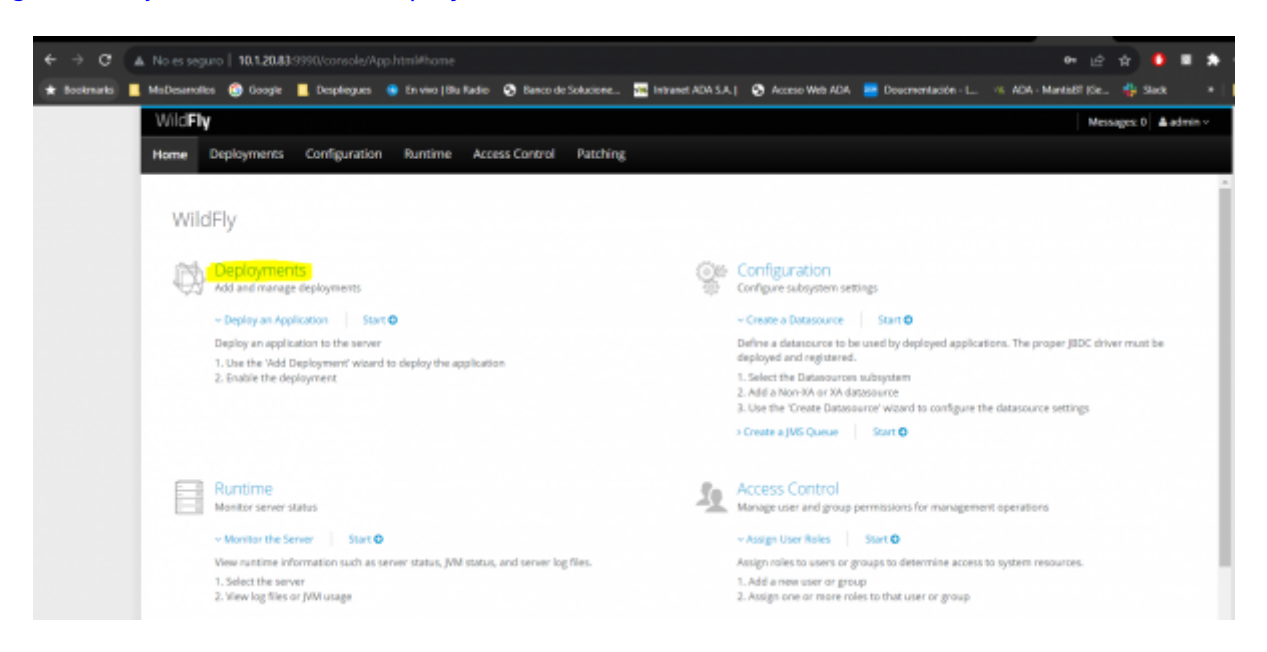

Last update: 2023/09/15 ada:howto:sicoferp:factory:sicoferpscriptsdb:fe:deploy http://wiki.adacsc.co/doku.php?id=ada:howto:sicoferp:factory:sicoferpscriptsdb:fe:deploy 19:42

### Paso 3

En esta Zona se listan los despliegues cargados en el servidor.

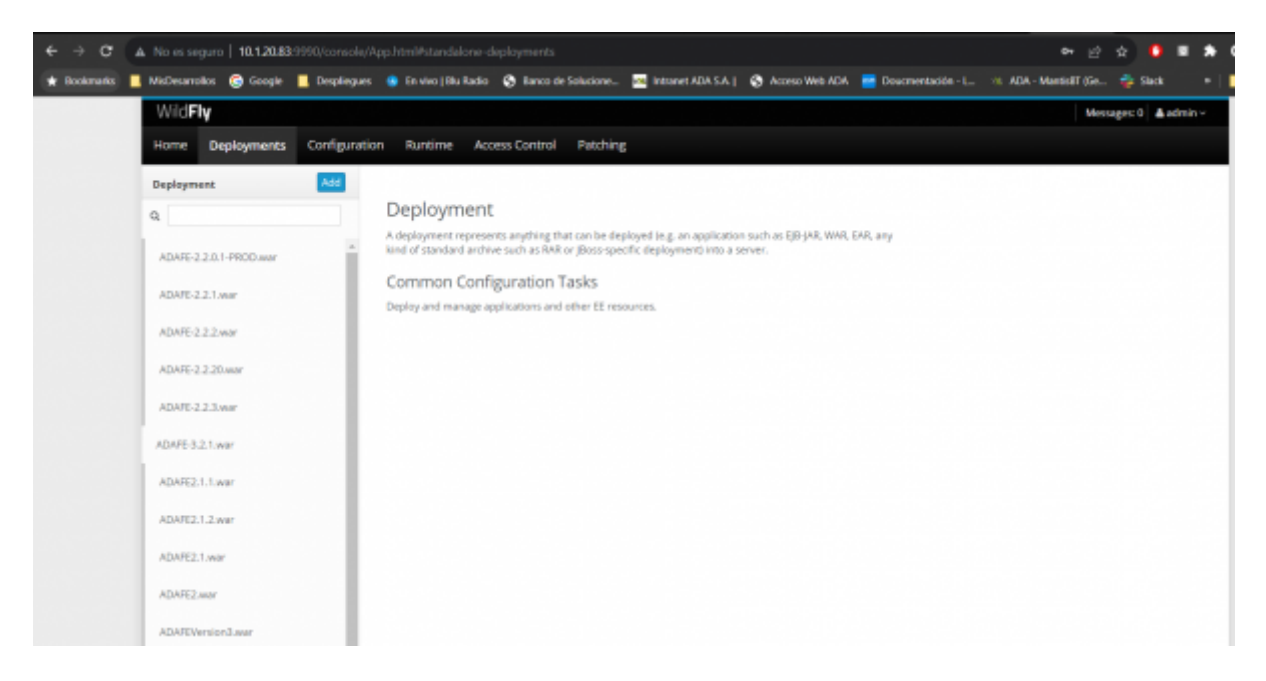

#### Nota

A la izquierda del listado de despliegues se visualiza una franja gris. Un tips, para identificar los despliegues activos se verán en blanco en la franja.

#### Paso 4

#### Selecciona el despliegue actual<sup>2)</sup>

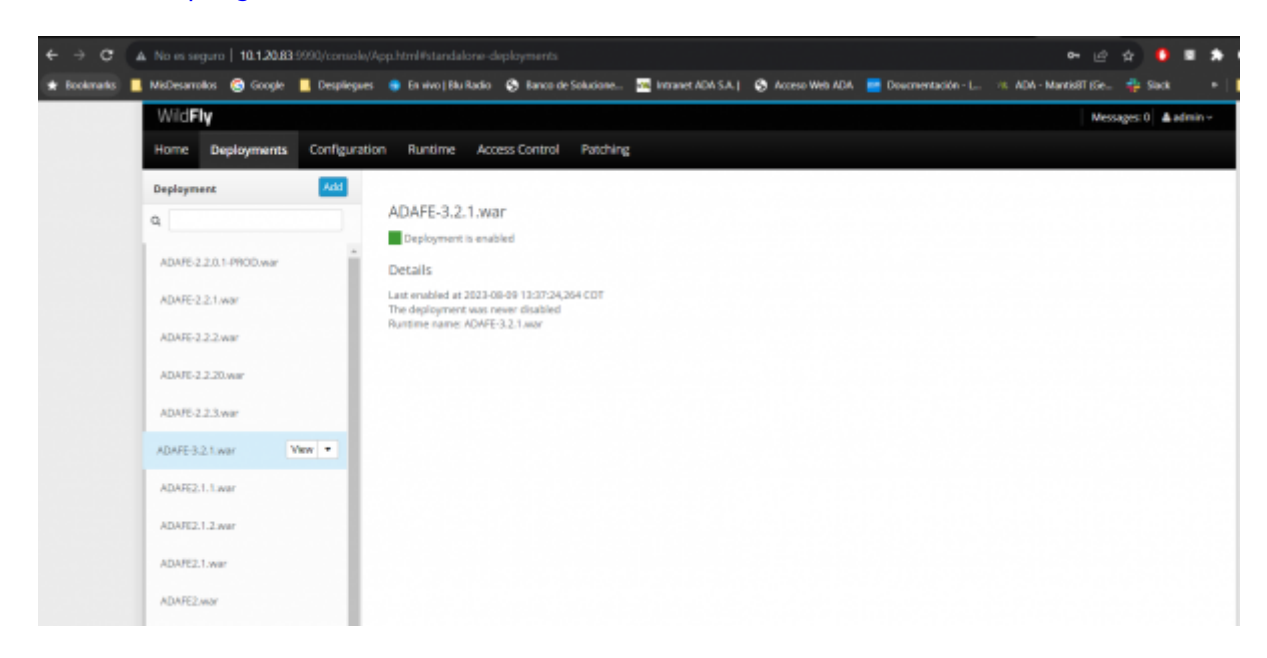

#### Nota

Al seleccionar el despliegue se verá el estado actual.

## Paso 5 (Opcional: Sólo si existe un despliegue previo)

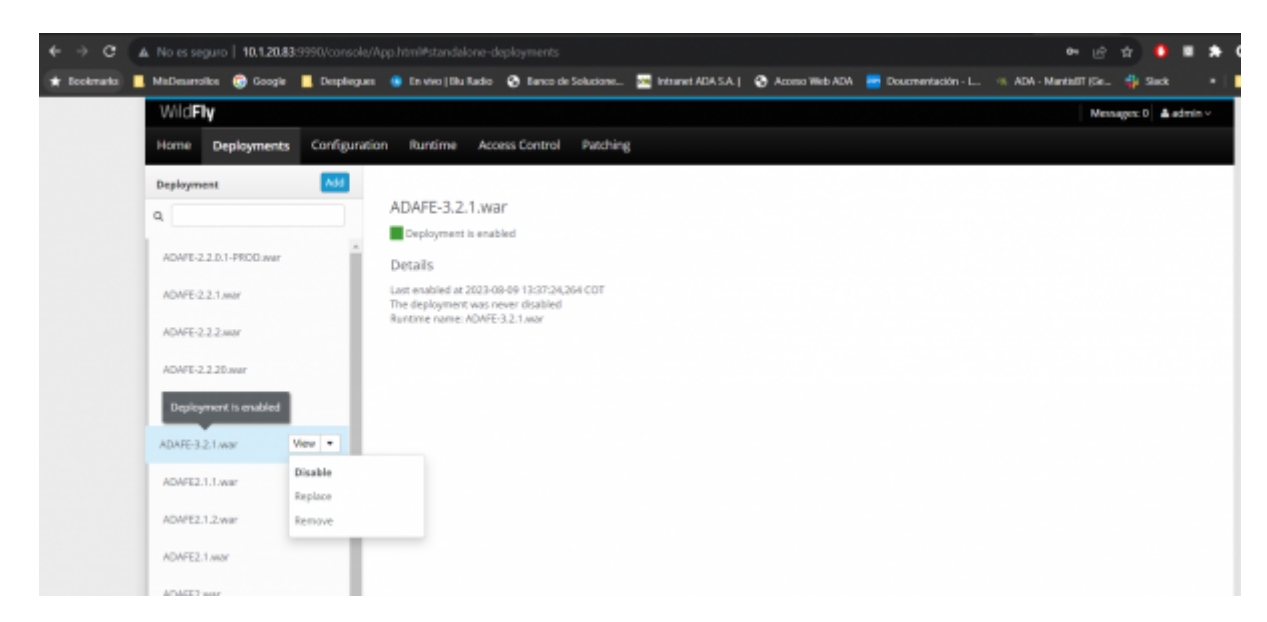

Seleccione el despliegue que desea reemplazar e inactivelo

### Paso 6 (Opcional: Sólo si existe un despliegue previo)

#### Confirme el proceso

| $e \rightarrow \sigma$ | A. No es seguro   10.1.20.83.9990/console// | App.html#standalone-deploymenta                                                                           | • ± ☆ ● ■ ★ 0                 |
|------------------------|---------------------------------------------|----------------------------------------------------------------------------------------------------|-------------------------------|
| 🛨 Bookmarks 📘          | MicDesarrollos 🜀 Google 📕 Desplegues        | 🚸 En vivo   Blu Radio 🔇 Banco de Solucione 🚾 Intranet ADA SA.  🔇 Acceso Web ADA 🗧 Doucmentación - L 🕫 ADA | A - MansisiiT (Ge 🍦 Slack 🔹 📋 |
|                        | WildFly                                     |                                                                                                    | Messages: 0 🔺 admin 🗸         |
|                        | Home Deployments Configuration              | on Runtime Access Control Patching                                                                        |                               |
|                        | Deployment Add                              |                                                                                                    |                               |
|                        | Q                                           | ADAFE-3.2.1.war                                                                                           |                               |
|                        |                                             | Deployment is enabled                                                                                     |                               |
|                        | ADAFE-2.2.0.1-PROD.war                      | Details                                                                                                   |                               |
|                        | ADAFE-2.2.1.mar                             | Last enabled at 2023-08-09 13:37:24,264 CDT<br>The deployment was every disable                           |                               |
|                        | ADAFE-2.2.2.mar                             | nummename.Auvre.s.2.1.war                                                                                 |                               |
|                        | ADA/E-2.2.20.wwr                            | Disable ADAYE 3.2.1.war ?                                                                                 |                               |
|                        | ADAFE-2.2.3.mar                             |                                                                                                    |                               |
|                        | Depicyment is disabled Wow                  | Cancel Coulinn                                                                                            |                               |
|                        | ADA/E2.1.1.war                              |                                                                                                    |                               |
|                        | ADAFE2.1.2.war                              |                                                                                                    |                               |
|                        | ADAFE2.1.mar                                |                                                                                                    |                               |
|                        | 10100                                       |                                                                                                    |                               |

#### Paso 7

Agregue un nuevo depsliegue presionando el boton Add

Last update: 2023/09/15 ada:howto:sicoferp:factory:sicoferpscriptsdb:fe:deploy http://wiki.adacsc.co/doku.php?id=ada:howto:sicoferp:factory:sicoferpscriptsdb:fe:deploy 19:42

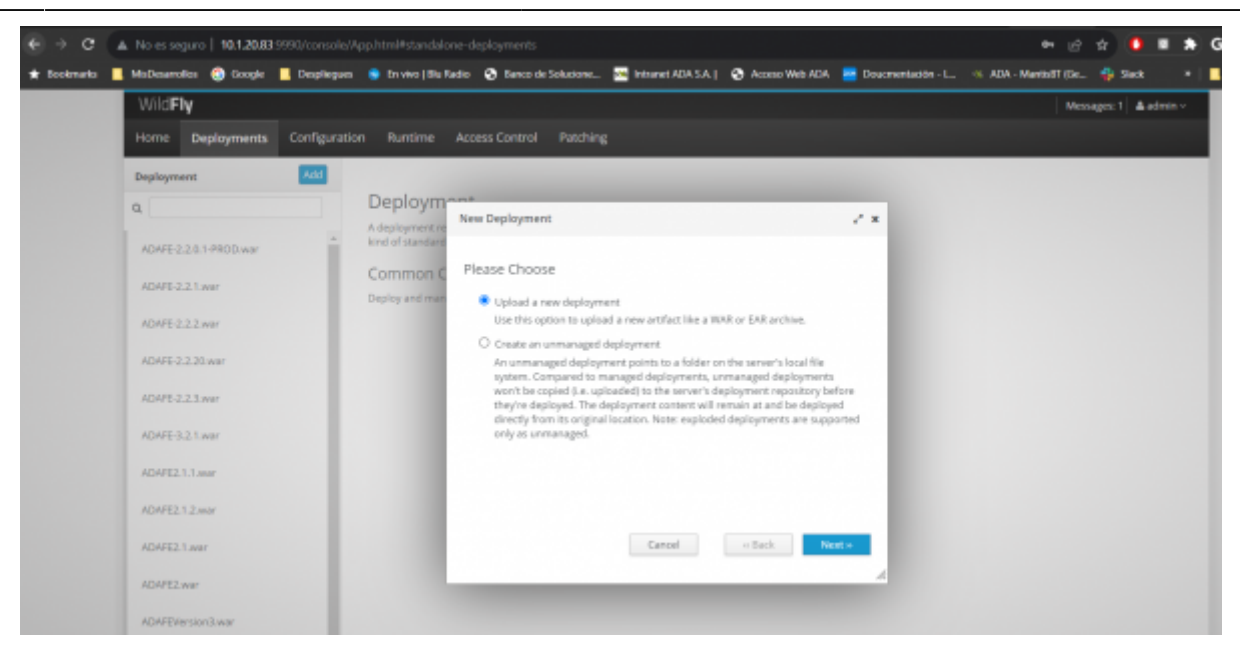

### Paso 8

Seleccione el war desde una ruta o arrastrelo y confirme la selección

| €⇒ c ⊿        | No es seguro   10.1.20.83:9990/console/A                                                                                                    | pp.html#standalone-deployments 0+                                                                                      | e # 🚺 🖩 🖈 🕯             |
|---------------|----------------------------------------------------------------------------------------------------|----------------------------------------------------------------------------------------------------|-------------------------|
| 🛨 Dookmarks 📘 | MisDesarrolka 🚱 Google 📒 Desplegues                                                                                                    | 🔹 En vivo   Blu Tladio 🔮 Banco de Solacione 📆 Intranet ADA S.A.   😵 Acomo Web ADA 🗧 Doucmentación - L 👒 ADA - MaretaBF | Ge 🧌 Sleck 🔹 🕴          |
|               | WidFly                                                                                                    |                                                                                                    | Messages: 1 🛔 admin v 👘 |
|               | Home Deployments Configuratio                                                                                                    | in Runtime Access-Control Patching                                                                                     |                         |
|               | Deployment Att                                                                                                    |                                                                                                    |                         |
|               | Q                                                                                                    | Deployment ver Deployment v K                                                                                          |                         |
|               | ADAFE-2.2.0.1-PROD-war<br>ADAFE-2.2.1.mar                                                                                                    | Common C Upload Deployment. Deploy and may Please choose a file that you want to deploy.                               |                         |
|               | ADATE-2.2.2.mar                                                                                                    | Seleccionar archivo Ninguno archivo solec.                                                                             |                         |
|               | ADAFE-2.2.20.mor                                                                                                    |                                                                                                    |                         |
|               | ADAFE-3.2.1.mar                                                                                                    |                                                                                                    |                         |
|               | ADAFE2.1.1.war                                                                                                    |                                                                                                    |                         |
|               | ADAFE2.1.2.war                                                                                                    |                                                                                                    |                         |
|               | ADAPE2.1.mar                                                                                                    | Cancel = Back Next or                                                                                                  |                         |
|               | ADAFE2.war                                                                                                    |                                                                                                    |                         |
|               | NAME AND A DATE OF A DATE OF A DATE |                                                                                                    |                         |

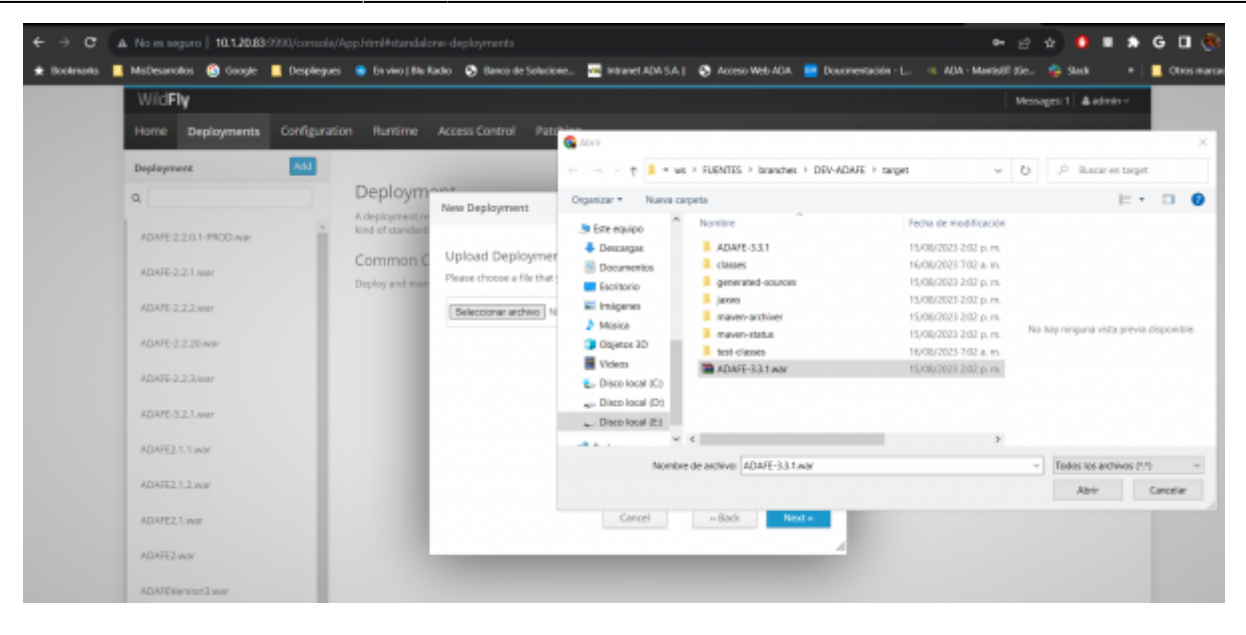

# Paso 9

#### Finalice el proceso presionan el boton Finish

| < → C ▲       | No es seguro   10.1.20.83.9990/console/Ap |                                      |                                                  | 다 년 ☆ 🧕 🗆                                        | * (   |
|---------------|-------------------------------------------|--------------------------------------|--------------------------------------------------|--------------------------------------------------|-------|
| 🛨 Bookmarks 📕 | MisDesanolios 🜀 Google 📕 Despliegues      | 🖡 En vivo   Elu Radio 🛛 🚷 Banco de S | iokucione 🔤 Intranet ADA S.A.   🚱 Acceso Web ADA | 💳 Dourmentación - L 🐘 ADA - MantisBT (Se 🐇 Slack | - 1 - |
|               | WildFly                                   |                                      |                                                  | Nessages 1 👗 adm                                 | in ~  |
|               | Home Deployments Configuration            | Runtime Access Control               |                                                  |                                                  |       |
|               | Deployment Add                            |                                      |                                                  |                                                  |       |
|               | ۹                                         | Deploymont<br>New Deployment         |                                                  | 28                                               |       |
|               | AD4/E-2.2.0.1-PROD.war                    | deployment re<br>ind of standard     |                                                  |                                                  |       |
|               | ADAFE-2.2.1 war                           | Common C Verify Upload               | Next                                             | luis a                                           |       |
|               | ACASE 2.2 James                           | eploy and man<br>Name *:             | ADAFE-3.3.1.war                                  |                                                  |       |
|               | 10100 2 2 2 2 2 2 2 2 2 2 2 2 2 2 2 2 2   |                                      | 1711FE 3 3 1 year                                |                                                  |       |
|               | ADALT-22221MI                             | Runtime Name 5                       |                                                  |                                                  |       |
|               | ADAFE-2.2.3.war                           | Enable_5                             | 8                                                |                                                  |       |
|               | ADAFE-3.2.1.war                           | Required fields a                    | re marked with an asterisk (#).                  |                                                  |       |
|               | ADAPE2.1.1.mar                            |                                      |                                                  |                                                  |       |
|               | ADAFE2.1.2.May                            |                                      |                                                  |                                                  |       |
|               | ADAFE2.1.war                              |                                      | Cancel - Back Phy                                | en en en en en en en en en en en en en e         |       |
|               | ADAFE2.war                                |                                      |                                                  | 4                                                |       |
|               | ADAFEVersion3.war                         |                                      |                                                  |                                                  |       |

### Paso 10

el nuevo despliegue aparecera en el istado y marcado en la franja con color blanco.

Last update: 2023/09/15 ada:howto:sicoferp:factory:sicoferpscriptsdb:fe:deploy http://wiki.adacsc.co/doku.php?id=ada:howto:sicoferp:factory:sicoferpscriptsdb:fe:deploy 19:42

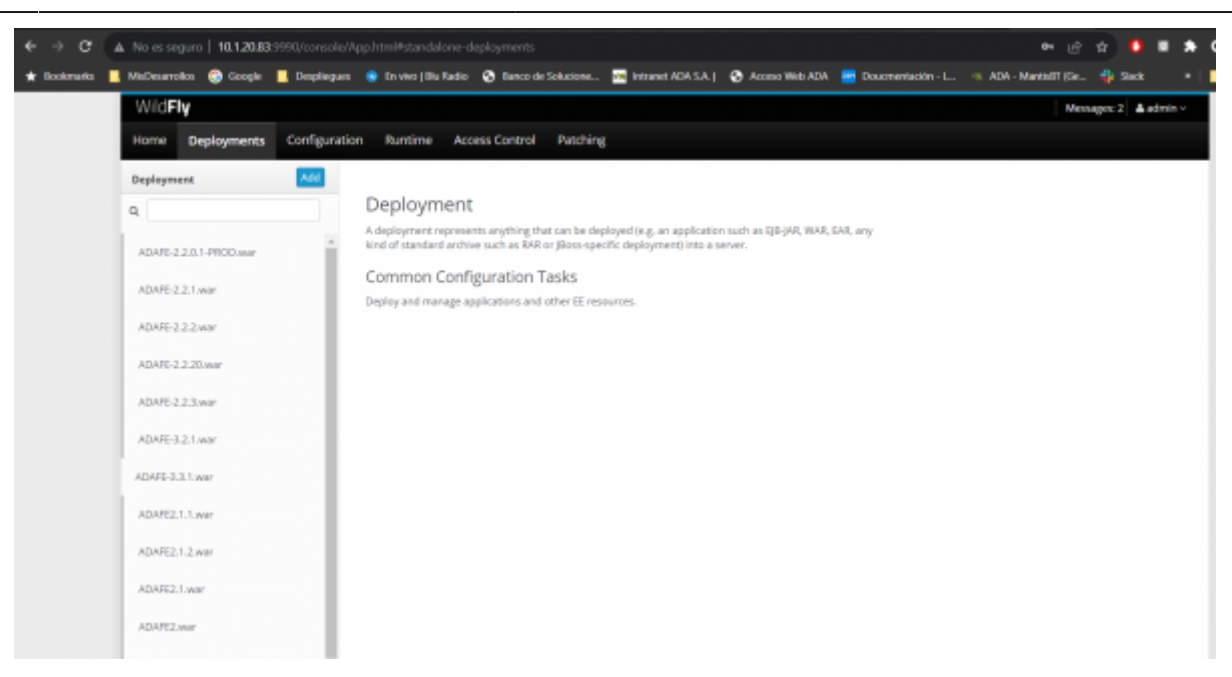

# Versiones

| Fecha      | Commit | Ruta | war            | Version Java | Estado | Notas                                                            |
|------------|--------|------|----------------|--------------|--------|------------------------------------------------------------------|
| 15-08-2023 | 155935 | SVN  | ADAFE<br>3.3.1 | JDK 1.8      | Activo | Se Unifica funcionalidad de<br>Documento Soporte y Correo Masivo |
| 15-09-2023 | 156679 | SVN  | ADAFE<br>3.3.2 | JDK 1.8      | Activo | Se comenta condición que excluye retenciones con porcentaje 1.3  |

# Notas del proceso

- A partir de la fecha 16/08/2023: El proceso de despliegue se entrega a Implantación
- Fabrica subira las versiones, actualizará la wiki (sección versiones) y notificará por ticket cada despliegue a implantación.
- Implantación realizará el proceso de despliegue según proceso establecido en la fabrica.
- Solo se desplieguan versiones(war) que estén en el repositorio. Esto con el fin de poder devolverse a una versión anterior en caso de incidencias(errores).
- Tener presente que la funcionalidad es de uso masivo por lo tanto los despliegues deben ser autorizados en una ventana de actualización previamente gestionada por la mesa de servicios.
- Toda liberación (Despliegue/Actualización Base de datos) de la solución debe ser coordinada por el área de servicio al cliente para definir ventana de mantenimiento ya que la solución afecta a todos los clientes que están en el datacenter.

#### ←Volver atras

1)

La url, el usuario y la clave de ingreso son de conocimiento de implantación

Ver listado de versiones

From: http://wiki.adacsc.co/ - Wiki

Permanent link: http://wiki.adacsc.co/doku.php?id=ada:howto:sicoferp:factory:sicoferpscriptsdb:fe:deploy

Last update: 2023/09/15 19:42

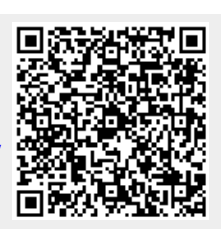